#### **GUIDELINES FOR TREASURY / PAY & ACCOUNTS OFFICES**

Step 1:- Treasury Officers /PAO /Addl Treasury Officers/Addl Pay & Accounts Officers will first login into the health scheme portal of Finance Deptt's website <u>http://www.wbfin.nic.in</u> using their <Treasury Code( e.g. NAC) > as User ID and password as <Treasury code>1\*( e.g. NAC1\*)

Step 2:- Then they have to change their password as per their choice and has to login with the change password .

Step 3:- Click on DDO entry button in the left side of the screen

Step 4:- Select DDO code by clicking on select button.

Step 5:- Verify DDO list as per Treasury / PAO treasury management computer application (NIC /CMC) with the DDO list as per West Bengal Health Scheme Monitoring System Application.

Again, Treasury officers/PAO are also requested to insert new active DDO code after taking all precautionary measures and update DDOs information in the online web application in the health scheme portal.

- 1. DDO Code:-
- 2. DDO Designation:-
- 3. Department :-
- 4. DDO Address:-
- 5. E-mail ID:-
- 6. Phone No.:-
- 7. TAN:-

Treasury officers / PAO are requested to take special care regarding sl no. 1,2,3,4,6 & 7

Efforts may be given for SI no.5 i.e, E-mail ID as possible.

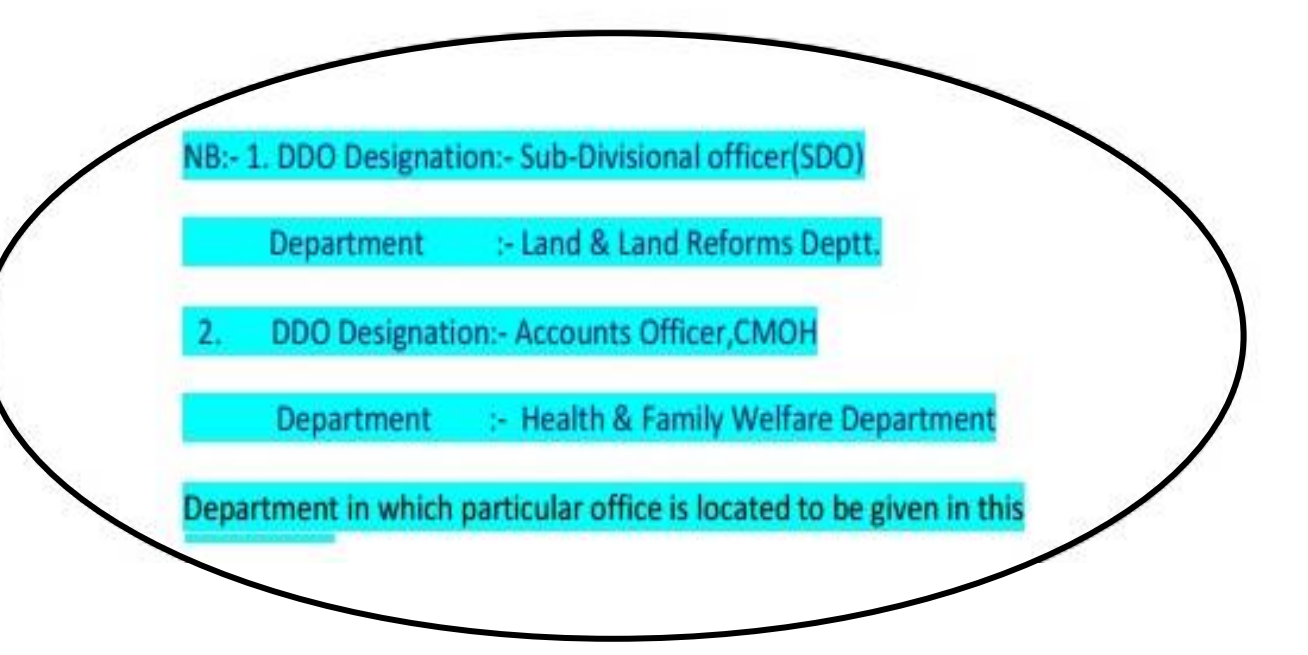

#### TREASURY GUIDELINE FOR "DDO PASSWORD RESET" ON HEALTH PORTAL

### **STEP 1:- AFTER SUCCESSFULL LOG IN**

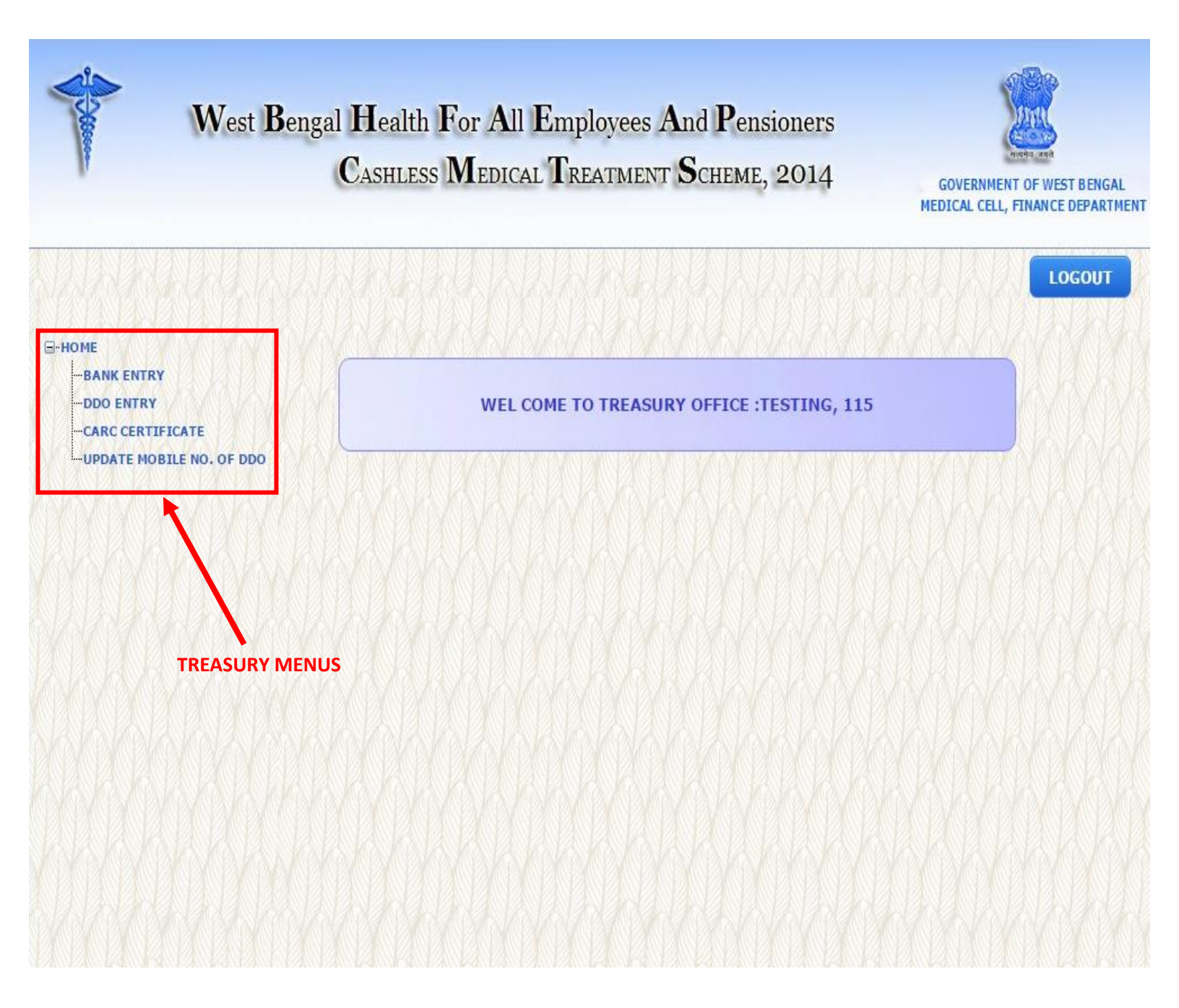

## **STEP 2:-**

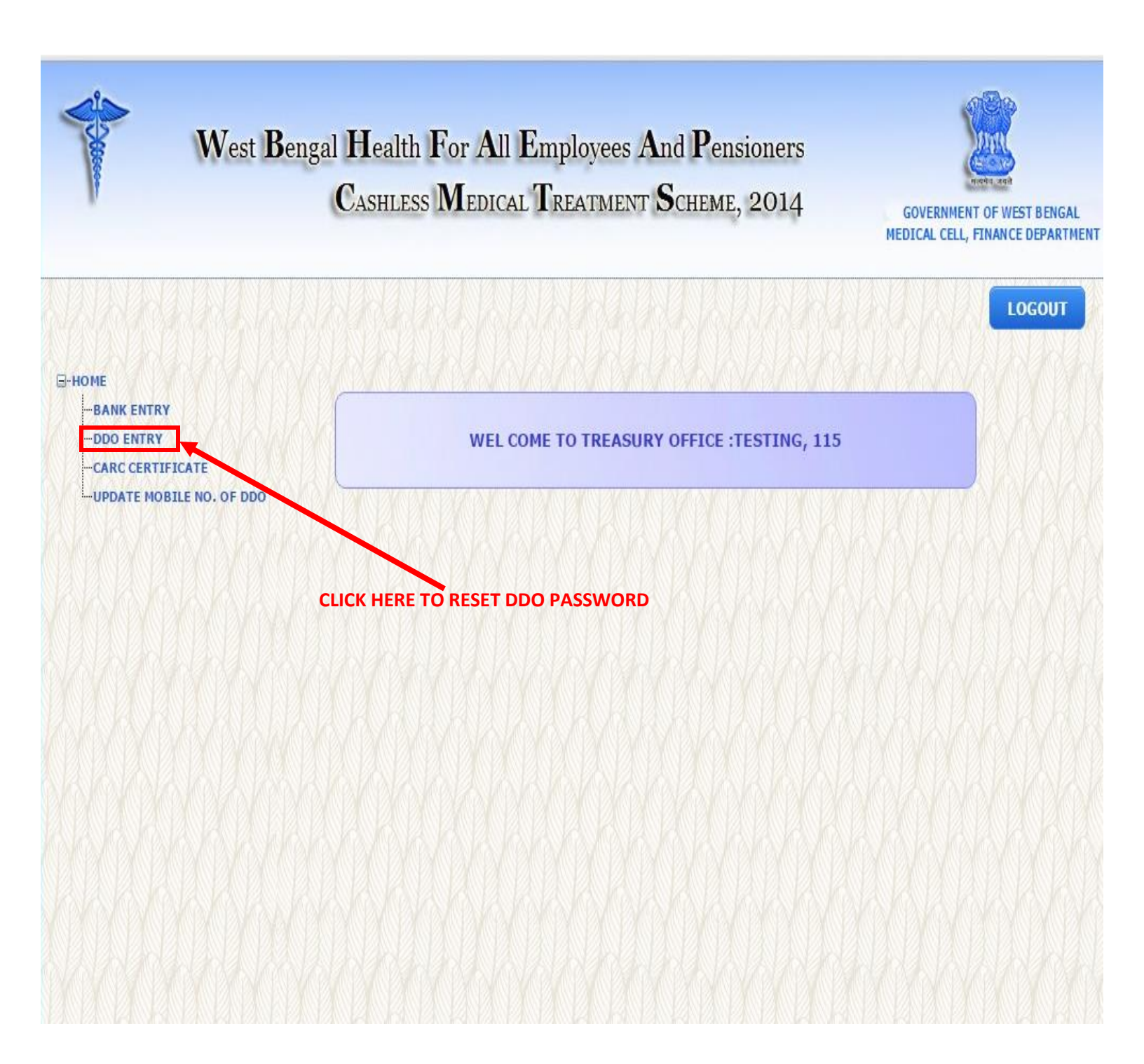

### **STEP 3:-**

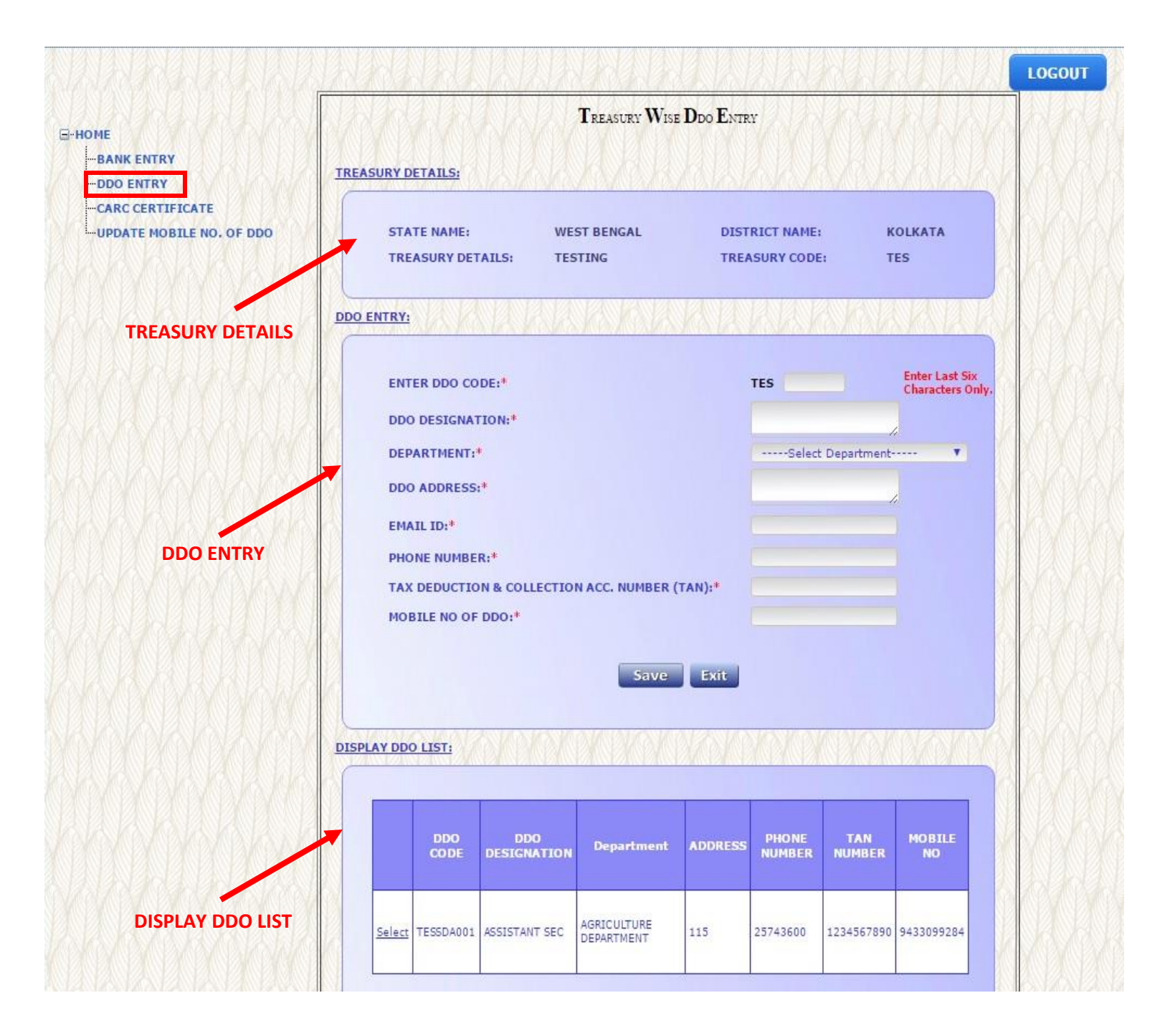

## **STEP 4:-**

| DME                     | Treasury Wise Ddo Entry                              |                                              |  |  |  |
|-------------------------|------------------------------------------------------|----------------------------------------------|--|--|--|
| BANK ENTRY<br>DDO ENTRY | TREASURY DETAILS:                                    |                                              |  |  |  |
| CARC CERTIFICATE        | STATE NAME: WEST BENGAL<br>TREASURY DETAILS: TESTING | DISTRICT NAME: KOLKATA<br>TREASURY CODE: TES |  |  |  |
|                         | DDO ENTRY:                                           | MARKKKKK                                     |  |  |  |
|                         | ENTER DDO CODE:*                                     | TES Enter Last Six<br>Characters Only.       |  |  |  |
|                         | DDO DESIGNATION:*<br>DEPARTMENT:*                    | Select Department                            |  |  |  |
|                         | DDO ADDRESS:*                                        |                                              |  |  |  |
|                         | EMAIL ID:*                                           |                                              |  |  |  |
|                         | TAX DEDUCTION & COLLECTION ACC. NUMBER (             | (TAN):*                                      |  |  |  |
|                         | Save Exit                                            |                                              |  |  |  |
|                         |                                                      |                                              |  |  |  |
|                         | DISPLAY DDO LIST:                                    | <u>EANAZARARARARARARA</u>                    |  |  |  |
|                         | DDO DDO Department                                   | ADDRESS PHONE TAN MOBILE                     |  |  |  |
|                         | CODE DESIGNATION                                     | A CONSTRUCTION CONSTRUCTION CONSTRUCTION     |  |  |  |

#### CLICK HERE TO SELECT DDO DETAILS TO RESET PASSWORD OF THAT DDO

# **STEP 5:-**

|                               | ENTER DDO CODE:*                                                   | TES SDA001                                   | Enter Last Six<br>Characters Only |
|-------------------------------|--------------------------------------------------------------------|----------------------------------------------|-----------------------------------|
| SHOWING HERE                  | DDO DESIGNATION:*                                                  | ASSISTANT SEC                                |                                   |
| GY Y Y Y D G                  | DEPARTMENT:*                                                       | AGRICULTURE DEPARTMENT                       |                                   |
| VOKINA                        | DDO ADDRESS:*                                                      |                                              |                                   |
|                               | EMAIL ID:*                                                         |                                              |                                   |
|                               | PHONE NUMBER:*                                                     | 25743600                                     |                                   |
| R. BRAN                       | TAX DEDUCTION & COLLECTION ACC. NUMBER (TAN):*                     | 1234567890                                   |                                   |
|                               |                                                                    | 0422000204                                   |                                   |
| CLICK HERE TO                 | Exit Update RESET PA                                               | SSWORD                                       |                                   |
| CLICK HERE TO<br>SET PASSWORD | Exit Update RESET PA                                               | 55WORD                                       |                                   |
| CLICK HERE TO                 | DISPLAY DDO LIST:<br>DDO CODE DDO<br>DESIGNATION Department ADDRES | SSWORD<br>SSWORD<br>SS PHONE IN<br>NUMBER IN | TAN MOBILE NO                     |

# **STEP 6:-**

|                                                                   | wbhealthscheme.gov.in says:<br>DDO PASSWORD RESET TO DEFAULT SUCCESSFULLY.                                                                                                    | ×                                      | GOVERNMENT OF WEST BENGA<br>MEDICAL CELL, FINANCE DEPARTI |
|-------------------------------------------------------------------|----------------------------------------------------------------------------------------------------|----------------------------------------|-----------------------------------------------------------|
| -BANK ENTRY -DDO ENTRY -CARC CERTIFICATE UPDATE MOBILE NO. OF DDO | TREASURY DETAILS:<br>STATE NAME: WEST BENGAL<br>TREASURY DETAILS: TESTING                                                                                                    | OK<br>DISTRICT NAME:<br>TREASURY CODE: | KOLKATA<br>TES                                            |
| CLICK HERE TO<br>PROCEED                                          | DDO ENTRY:                                                                                                    | ARAKK                                  |                                                           |
|                                                                   | ENTER DDO CODE:*<br>DDO DESIGNATION:*<br>DEPARTMENT:*<br>DDO ADDRESS:*<br>EMAIL ID:*<br>PHONE NUMBER:*<br>TAX DEDUCTION & COLLECTION ACC. NUMBER (TAN):*<br>MOBILE NO OF DDO:* | AGRICULTURE DEPAR                      | Characters Only.                                          |
|                                                                   | Save Exi                                                                                                    | t                                      |                                                           |

CLICK HERE TO LOG OUT IF TREASURY FORGET ITS OWN PASSWORD TO LOG IN ON HEALTH PORTAL, PLEASE MAIL US AT wbfinmedicalcell@gmail.com, REQUESTING TO RESET TREASURY PASSWORD WITH THEIR TREASURY CODE.

AFTER RESETING PASSWORD, TREASURY CAN LOGIN WITH THEIR TREASURY CODE AS DEFAULT USER ID AND TREASURY CODE IN SMALL LETER WITH "1\*" AS PASSWORD. FOR EXAMPLE:-

IF TREASURY CODE IS "ABC",

THEN USER ID WILL BE "ABC" AND PASSWORD WILL BE "abc1\*".

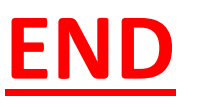